# DINSTAR 鼎信通达

SS7 中继链路故障排查方法

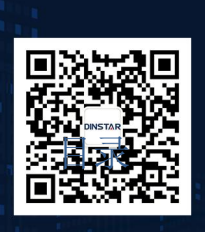

深圳鼎信通达股份有限公司 联系电话:0755-61919966 地址:深圳市南山区兴科一街万科云城一期七栋A座18楼

| 词 | f用对象               | . 3 |
|---|--------------------|-----|
| 1 | 查看 E1 端口状态         | .3  |
| 2 | 查看链路是否有收发数据        | .4  |
| 3 | 检查 SS7 中继配置        | .4  |
| 4 | 尝试修改时钟源和帧格式        | .8  |
| 5 | TELNET 查看 SS7 错误日志 | .8  |

# 关于本文档

本文档主要介绍中继网关 SS7 中继链路故障排查方法。

## 适用对象

本手册适合下列人员阅读:

- 安装维护工程师
- 技术支持工程师
- 相关技术和市场人员

修订记录

| 文档名称 | SS7 中继链路故障排查方法 |
|------|----------------|
| 手册版本 | V1.0           |
| 日期   | 2019-5-20      |
| 作者   | 技术支持部          |
| 修正说明 |                |

## 1 查看 E1 端口状态

登录设备 Web 界面,在 运行信息—E1/T1 状态 里查看当前端口状态:。

| DTU 0 2 3<br>示例: Activated Disable LOS Alarm Auto Closed                                 | 端口细       | 盻 |                |   |    |    |   |             | 0           |          |   |            |             |    |    |     |     |            |       |      |   |   |       |      |   |  |   |  |
|------------------------------------------------------------------------------------------|-----------|---|----------------|---|----|----|---|-------------|-------------|----------|---|------------|-------------|----|----|-----|-----|------------|-------|------|---|---|-------|------|---|--|---|--|
| 示例: Activated Disable LOS Alarm<br>RAI Alarm AlS Alarm ISDN/SS7 Signal Alarm Auto Closed | DTU       | 0 |                |   |    | 10 |   |             |             |          |   | -          |             | -  | _  | 1   |     |            |       |      |   | - | 2     |      |   |  | 3 |  |
| 示例: Activated Disable LOS Alarm<br>RAI Alarm Als Alarm ISDN/SS7 Signal Alarm Auto Closed |           |   |                |   |    |    |   | -           | -           |          |   |            |             |    |    |     |     |            |       |      |   |   | 1     |      |   |  |   |  |
| 通過編号 0 1 2 2 4 5 6 7 7 7 7 7 7 7 7 7 7 7 7 7 7 7 7 7 7                                   |           |   |                |   | 示的 | 列: |   | Acti<br>RAI | vate<br>Ala | ed<br>Im |   | Dis<br>AIS | able<br>Ala | rm |    | LOS | Ala | m<br>7 Sig | nal A | Jarm | - | A | uto C | lose | 4 |  |   |  |
| 通避得日 0 1 2 2 4 5 5 7 9                                                                   | E1/T1 通道初 | 态 |                |   |    |    |   |             |             | 1999     |   |            | -           |    |    |     |     |            |       |      |   |   |       |      |   |  |   |  |
|                                                                                          | 通道编号      | 0 | 1              | 2 | 3  | 4  | 5 | 6           | 7           | 8        | 0 | 10         |             | 45 | 10 |     |     |            |       |      |   |   |       |      |   |  |   |  |
|                                                                                          |           | - | and the second |   |    |    |   |             |             |          |   |            |             |    |    |     |     |            |       |      |   |   |       |      |   |  |   |  |

(1) 端口显示 "LOS Alarm" 红色告警:代表是 E1 线路物理不通,可能是 E1 线问题/,BNC 转接盒问题或者是 BNC 线收发接反了,可以对调收发看看,找运营商排查下。

(2)端口显示"RAI Alarm"黄色告警:代表设备 E1 端口底层收不到对方数据,可能是 E1 线问题/,BNC 转接盒问题或者是对方接口问题,找运营商排查下。

(3) 端口显示"AIS Alarm"告警:这种告警一般是对方没开通业务数据, 咨询下运营商。

(4)端口显示橙色"ISDN/SS7 signal Alarm"告警:代表 ss7 中继链路没建立成功,出现这种状态请参考下面排查方法。

(5) 端口显示绿色"Activated":代表 SS7 链路建立成功。

## 2 查看链路是否有收发数据

在*运行信息--PSTN 中继状态* 查看 ss7 中继链路是否有收到对方发的信令数据,如果收 到包是 0,需要找运营商确定下信令所在链路是否是在 0 端口的 16 时隙以及运营商数据是 否做好了。另外检查下 E1 线是否是 RJ48 线序的,DNC 转接盒是否正常。

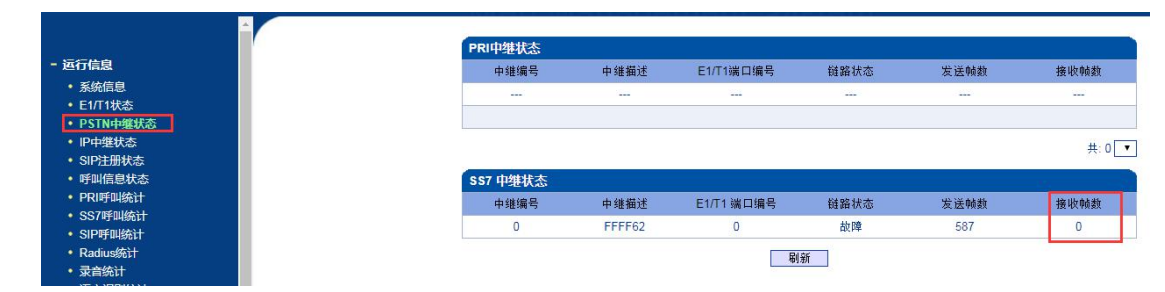

如果有正常的收包,那么继续检查配置的 SS7 点码等信息是否正确,参考下面方法。

#### 3 检查 SS7 中继配置

(1) 国内对接 ss7, 协议标准选择 ITU-CHINA;

(2)确定运营商那边业务类型是 TUP 还是 ISUP,国内大部分是 ISUP;

(3) OPC/DPC 点码是否正确,根据运营商提供的点码格式配置,如果运行提供的点码格式 是 16 进制的(例如 OPC: FFFF62, DPC: 2989A4),那么设备上选择 Hex 格式,配置运营 商提供的点码;

| <b>信息</b>                                    |                  |                  |
|----------------------------------------------|------------------|------------------|
| 参数配置                                         | 选择中继编号           | 0                |
| 2置                                           | 中继名称             | FFFF62           |
| <b>派晋</b> 选择机                                | I-china 协议标准     | ITU-CHINA 🔻      |
| 27 余孝位                                       | 业务类型             | ISUP 🔻           |
| 57 29 50 2 5 5 5 5 5 5 5 5 5 5 5 5 5 5 5 5 5 | SPC(信令点编码)格式     | Hex 🔻            |
| 27/1/98                                      | OPC(源信令点编码)      | FFFF62           |
| 27曲殿                                         | DPC(目的信令点编码)     | 2989A4           |
| 57世頃                                         | 支持APC            | 不启用    ▼         |
| 27由敗後的                                       | 网络标识             | National Network |
|                                              | 发送SLTM(信令链路测试消息) | 启用  ▼            |
|                                              | 链路集编号            | None 🔻           |

如果运营商提供的点码格式是 24bit 的(例如 OPC: 255.255.98, DPC: 41.137.164), 设备上选择 24bit (8-8-8)格式,配置运营商提供的 OPC/DPC 数据,注意需要将点号换成 中划线 "-"(例如 255-255-98, DPC: 41-137-164)

| 中继编号             | 0                |   |
|------------------|------------------|---|
| 中继名称             | FFFF62           |   |
| 协议标准             | ITU-CHINA        | • |
| 业务类型             | ISUP             |   |
| SPC(信令点编码)格式     | 24bits(8-8-8)    | • |
| OPC(源信令点编码)      | 255-255-98       |   |
| DPC(目的信令点编码)     | 41-137-164       |   |
| 支持APC            | 不启用              | • |
| 网络标识             | National Network | • |
| 发送SLTM(信令链路测试消息) | 启用               | • |
| 链路集编号            | None             | • |

(4) 检查 SS7 链路

添加 SS7 链路时,选择绑定的 SS7 中继编号,信令编码默认 0,信令链路编码默认 0, 如果运营商侧信令是配置在 0 端口 16 时隙,那么设备就选择 0 端口 16 时隙。

|             | 増加SS7链路  |                       |          |
|-------------|----------|-----------------------|----------|
| + 运行信息      |          |                       |          |
| + 网络参数配置    | 编号       | 0                     |          |
| + SDH配置     | 中继编号     | 0 <ss7></ss7>         |          |
| + PRI配置     | 链路编号     | 0                     | <b>*</b> |
| - SS7配置     | 信令链路编码   | 0                     |          |
| • SS7参数     | E1/T1端口号 | 0                     | •        |
| • SS7中继     | 时隙编号     | 16                    |          |
| • SS7链路     | 主叫号码类型   | 未配置                   | •        |
| • SS7电路     | 被叫号码类型   | 未配置                   |          |
| • SS7链路集    | 原被叫号码类型  | 未配置                   | <b></b>  |
| • SS7电路维护   | 号码方案     | ISDN                  | •        |
| • SS7从TG管理  | 主叫呈现指示   | 允许                    | <b>T</b> |
| • SS7从TG点码组 | 屏蔽指示语    | 用户提供                  | •        |
| + PSTN分组配置  | 被叫结束标志   | 禁用                    | T        |
| + SIP配置     | 王叫结宋标志   | 禁用                    | T        |
| + IP分组配置    | 短路視式     | 默认                    | •        |
| + 号码讨渡      | 绑定从IG    | None                  | X        |
| + 呼叫路由      |          |                       |          |
| + 号码变换      |          | 确定 重置 取消              |          |
| • 语音& 佳百    |          |                       |          |
|             | 注意       | 每条SS7中继最多可以添加两条SS7链路。 |          |

如果运营商开了两条链路,那么继续再添加一条 SS7 链路,添加第二条链路时将只链路编码选择 1,信令链路编码也配置 1,然后再选择链路所在 E1 端口和时隙。

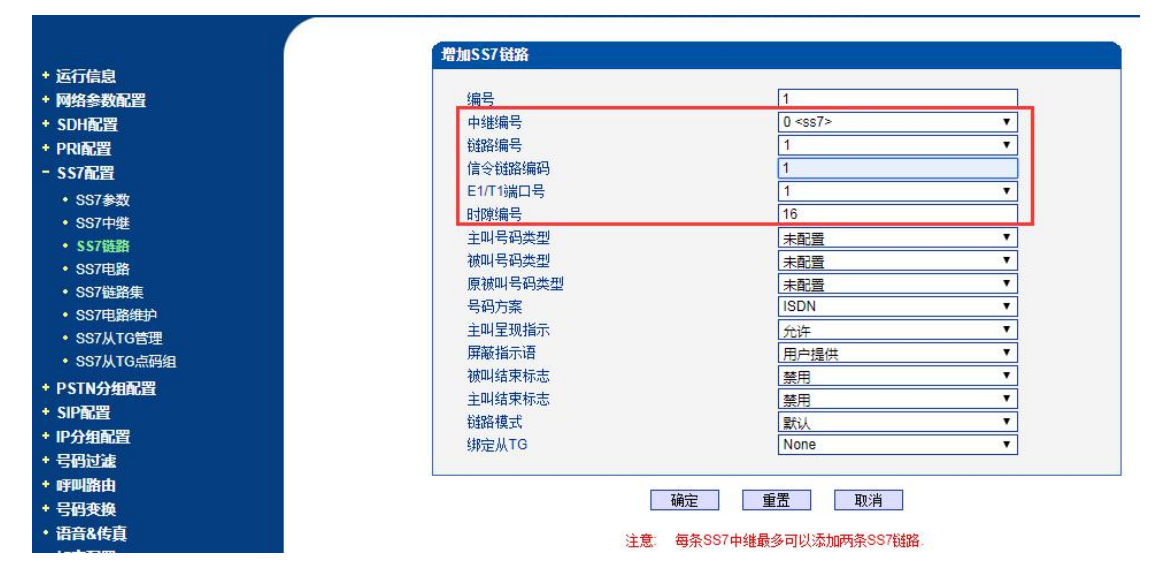

(5) 检查 SS7 电路配置

CIC 电路识别码必须和要运营商一致,提前找运营商确认好他们那边配置的起始 CIC 是多少,一般是从 0 开始,(如果 CIC 两边不一致,会出现语音不通问题),设备支持批量 配置 CIC,如下图,起始 E1 选择 0 口,终止 E1 选 19 口,起始 CIC 配置 0。

6

| <ul> <li>・ 运行信息</li> <li>・ 网络参数配置</li> <li>* SDH配置</li> <li>+ PRI配置</li> <li>- SS7配置</li> <li>• SS7作選</li> <li>• SS7件準</li> <li>• SS7件準</li> <li>• SS7件準</li> <li>• SS7世路</li> <li>• SS7世路</li> <li>• SS7世路集</li> <li>• SS7世路维护</li> <li>• SS7从TG管理</li> <li>• SS7从TG营理</li> <li>• SS7从TG壳码组</li> </ul> | 添加SS7电路<br>中継編号<br>起始E1/T1端口号<br>後止E1/T1端口号<br>起始电路识别码 注意:1在SS7中維<br>2.在SS7中維<br>3.进行批型系<br>4.起始CIC編<br>0.32,64,95,1 | 「個式畫页面中<br>個式畫页面中<br>知时可,"記刻<br>編号参考值:<br>28,160,192 | 确<br>.如果"协议标<br>.如果"协议标<br>.的议称<br>.224.256.288 | 0 <ss7><br/>0<br/>19<br/>0<br/>定 重置<br/>维"选择为"TU 或者"TU<br/>"维"选择为"ANSI",那么<br/>达为"ANSI",那么<br/>达为"ANSI",那么<br/>3,320,352,384,416,448,4</ss7> | 取消<br>CHINA",那么"<br>i起始电路识别号<br>32."起始电路识别号<br>80.512.544.576.f | ▼<br>▼<br>▼<br>28始电路识别号"必须小<br>必须小于16384.<br>号"对应起始端口的90时<br>508,640,672,704,736,70 | 于4096.<br>陳<br>68,800 |
|----------------------------------------------------------------------------------------------------|----------------------------------------------------------------------------------------------------|------------------------------------------------------|-------------------------------------------------|----------------------------------------------------------------------------------------------------|-----------------------------------------------------------------|-------------------------------------------------------------------------------------|-----------------------|
|                                                                                                    | SS                                                                                                    | 7电路                                                  |                                                 |                                                                                                    |                                                                 |                                                                                     |                       |
| ·                                                                                                    |                                                                                                    |                                                      | 中继编号                                            | E1/T1端口编号                                                                                                    | 起始时隙                                                            | 起始电路识别码                                                                             | 时隙总数                  |
| * 近行信息<br>+ 网络参数配置                                                                                                    |                                                                                                    |                                                      | 0                                               | 0                                                                                                    | 0                                                               | 0                                                                                   | 32                    |
| + SDH配置                                                                                                    | 9                                                                                                    |                                                      | 0                                               | 1                                                                                                    | 0                                                               | 32                                                                                  | 32                    |
| + PR配置<br>- \$\$7和第                                                                                                    |                                                                                                    |                                                      | 0                                               | 2                                                                                                    | 0                                                               | 64                                                                                  | 32                    |
| • SS7参数                                                                                                    |                                                                                                    |                                                      | 0                                               | 3                                                                                                    | 0                                                               | 96                                                                                  | 32                    |
| • SS7中继                                                                                                    |                                                                                                    | 0                                                    | 0                                               | 4                                                                                                    | 0                                                               | 128                                                                                 | 32                    |
| • SS7链路<br>• SS7电路                                                                                                    | 6                                                                                                    |                                                      | 0                                               | 5                                                                                                    | 0                                                               | 160                                                                                 | 32                    |
| ・ SS7链路集                                                                                                    |                                                                                                    |                                                      | 0                                               | 6                                                                                                    | 0                                                               | 192                                                                                 | 32                    |
| <ul> <li>SS7电路維护</li> <li>SS7从TG管理</li> </ul>                                                                                                    |                                                                                                    |                                                      | 0                                               | 7                                                                                                    | 0                                                               | 224                                                                                 | 32                    |
| • SS7从TG点码组                                                                                                    |                                                                                                    | 0                                                    | 0                                               | 8                                                                                                    | 0                                                               | 256                                                                                 | 32                    |
| + PSTN分组配置                                                                                                    |                                                                                                    |                                                      | 0                                               | 9                                                                                                    | 0                                                               | 288                                                                                 | 32                    |
| * SIP配置<br>+ IP分组配置                                                                                                    |                                                                                                    |                                                      | 0                                               | 10                                                                                                    | 0                                                               | 320                                                                                 | 32                    |
| + 号码过速                                                                                                    |                                                                                                    |                                                      | 0                                               | 11                                                                                                    | 0                                                               | 352                                                                                 | 32                    |
| * 呼叫路由<br>* 号码变换                                                                                                    |                                                                                                    |                                                      | 0                                               | 12                                                                                                    | 0                                                               | 384                                                                                 | 32                    |
| • 语音&传真                                                                                                    |                                                                                                    | 0                                                    | 0                                               | 13                                                                                                    | 0                                                               | 416                                                                                 | 32                    |
| <ul> <li>加密配置</li> <li>40:01日</li> </ul>                                                                                                    |                                                                                                    | 0                                                    | 0                                               | 14                                                                                                    | 0                                                               | 448                                                                                 | 32                    |
| * 管理                                                                                                    |                                                                                                    |                                                      | 0                                               | 15                                                                                                    | 0                                                               | 480                                                                                 | 32                    |
|                                                                                                    |                                                                                                    |                                                      | 0                                               | 16                                                                                                    | 0                                                               | 512                                                                                 | 32                    |
|                                                                                                    |                                                                                                    |                                                      | 0                                               | 17                                                                                                    | 0                                                               | 544                                                                                 | 32                    |
|                                                                                                    |                                                                                                    |                                                      | 0                                               | 18                                                                                                    | 0                                                               | 576                                                                                 | 32                    |
|                                                                                                    |                                                                                                    | 0                                                    | 0                                               | 19                                                                                                    | 0                                                               | 608                                                                                 | 32                    |

(6)检查 SS7 链路是否正常

数据都配置好了之后等大概两分钟,在 SS7 配置—SS7 电路维护 查看端口状态,绿色 代表正常,并且勾选 E1 端口,点下复原,看能否复原,如果点击复原后又变为绿色,说明 CIC 没错,如果点击复原后一直处于粉红色状态,一般是 CIC 不对。

| 7号电路维护 |                                                                                                    |       |     |  |
|--------|----------------------------------------------------------------------------------------------------|-------|-----|--|
|        | 操作模式                                                                                                    | E1/T1 | •   |  |
|        |                                                                                                    |       |     |  |
|        |                                                                                                    |       |     |  |
| ± TG   | 0                                                                                                    | 1     | 2   |  |
| 协议类型   | ISUP                                                                                                    | ISUP  |     |  |
| DTUO   | -                                                                                                    | -     | -   |  |
| 5100   |                                                                                                    |       |     |  |
|        |                                                                                                    |       |     |  |
| 端口     | 4                                                                                                    | 5     | 6   |  |
| 执边来刑   |                                                                                                    |       |     |  |
| UNKXE  | and the second second se | -     | No. |  |
| DTU 1  |                                                                                                    |       |     |  |
|        |                                                                                                    |       |     |  |
|        |                                                                                                    |       |     |  |

### 4 尝试修改时钟源和帧格式

时钟源选择:对接运营商线路,时钟源改为远端模式,如果 E1 对接客户的程控交换机,时钟源改为本地模式;

帧格式选择:可以咨询下对方帧格式是什么模式,如果带 CRC-4 校验码,设备上帧格式 改为 MF-CRC,如果不带校验码,设备选择 DF 模式。

## 5 Telnet 查看 ss7 错误日志

如果 SS7 中继链路数据收发正常,数据配置也检查过,端口还是处于橙色"ISDN/SS7 signal Alarm"告警状态,可以 Telnet 登录设备命令查看下日志,命令如下。

Welcome to Command Shell!

Username:admin

Password:\*\*\*\*\*

ROS>en

ROS#show ss7 err

| elcome to Command Shell!                                                                                  |
|----------------------------------------------------------------------------------------------------|
| sername:admin                                                                                             |
| assword:*****                                                                                             |
| 0S>en                                                                                                    |
| OS#sh ss7 err                                                                                             |
| error cnt:84                                                                                              |
| 01-01 12:57]linkId[0] erro - 13 restart 12()->linkid=0                                                    |
| 01-01 12:57]linkId[0] erro - hard init()->tm connect ss7 el failed!                                       |
| 01-01 12:58]linkId[0] erro - ss7 pkt discard()->fsn error! previous:0 ,new:0 1en:20                       |
| 01-01 12:58]linkId[0] erro - mrt_process_message()->get msg need to route(OPC:43-153-151 DPC:43-153-153). |
| 01-01 12:58]linkId[0] erro - mrt_process_message()->get msg need to route(OPC:43-153-151 DPC:43-153-153), |
| 01-01 12:58]1inkId[0] erro - ss7 1nk Abort because receive 2136 from 2006                                 |
| 01-01 12:58]1inkId[0] erro - 13_restart_12()->1inkid=0                                                    |
| 01-01 12:58]linkId[0] erro - L3:get Abort from Lsc!                                                       |
| 01-01 12:58]linkId[0] erro - ss7_pkt_discard()->fsn error! previous:1 ,new:127 1en:6                      |
| 01-01 12:58]linkId[0] erro - ss7_pkt_discard()->fsn error! previous:0 ,new:0 1en:20                       |
| 01-01 12:58]linkId[0] erro - mrt_process_message()->get msg need to route(OPC:43-153-151 DPC:43-153-153). |
| 01-01 12:58]linkId[0] erro - mrt_process_message()->get msg need to route(OPC:43-153-151 DPC:43-153-153), |
| 01-01 12:58]linkId[0] erro - ss7 1nk Abort because receive 2136 from 2006                                 |
| 01-01 12:58]1inkId[0] erro - 13_restart_12()->1inkid=0                                                    |
| 01-01 12:58]linkId[0] erro = L3:get Abort from Lsc!                                                       |

如果打印信息里有提示这种消息: linkId[0] erro - mrt\_process\_message()->get msg need

#### toroute(OPC:43-153-151 DPC:43-153-153)

这个链路能收到对方7号信息,且设备配置的点码和对方不一样,对方配置的点码是(OPC:43-153-151

#### DPC:43-153-153)

需要修改我方设备的点码,将打印显示的点码应该反过来配置,打印的 OPC 配置在设备的 DPC 上,打印的 DPC 配置为 OPC,根据上述例子截图打印,设备点码应改为 OPC: 43-153-153, DPC: 43-153-151